## 資格情報のお知らせのご確認の流れ(KOSMO Web / MY HEALTH WEB)

#### ① KOSMO.Web にアクセスしてください。

https://kosmoweb.jp/

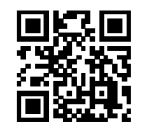

#### 注)KOSMO.Webのログイン ID について

初めて KOSMO Web を利用する方は、初期登録が必要となります。 初期登録用の仮 ID、仮 PW は KOSMO-WEB 導入時(2020 年)或いは ご入社時に各自にお知らせしています。 ご不明な場合は事業主にお問合せください。 過去に KOSMO Web を利用されたことがあり、ユーザーID または

- パスワードを忘れた方は右の画面下部の以下より手続き下さい。
- ・ID を忘れた方はこちら
- ・パスワードを忘れた方はこちら

#### ③ KOSMO.Webのメニューから 「資格情報のお知らせ」をクリックしてください。

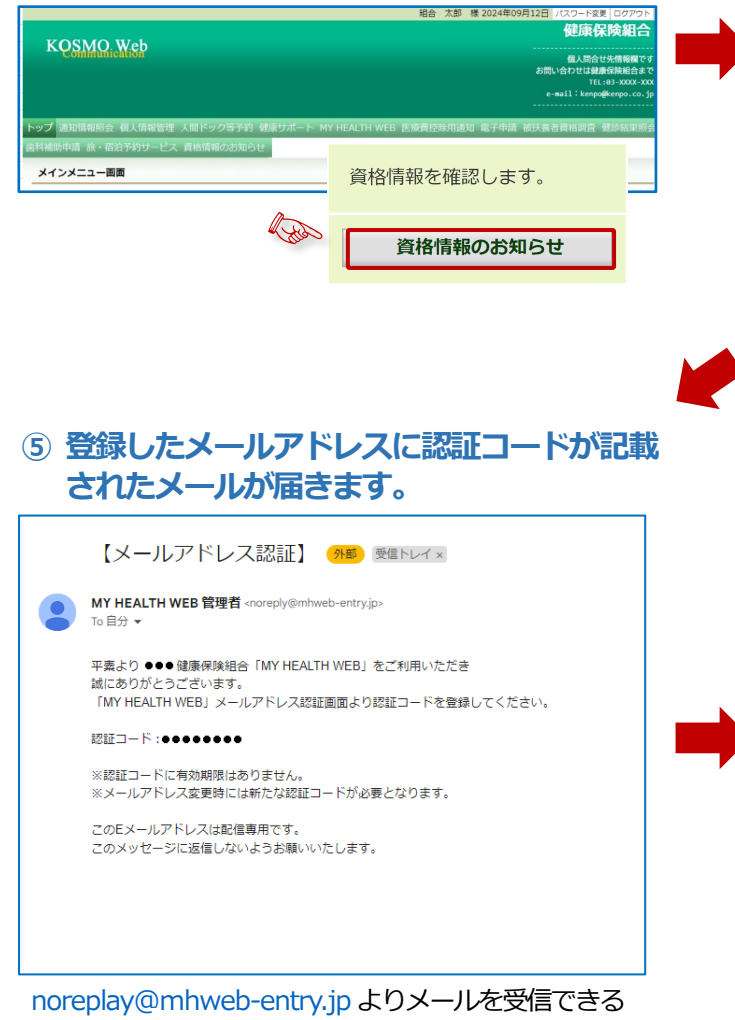

ように設定してください。

### ② KOSMO.Web ヘログインしてください。

ご自身のユーザーID およびパスワードで「KOSMO.WEB」 ヘログインしてください。

|   | ユーザIDとパスワードを入力後、ログインボタンをクリックしてください。 |
|---|-------------------------------------|
| 2 | л−ңир                               |
|   | kenpotaro                           |
| ) | パスワード                               |
|   |                                     |
|   | ログイン                                |

# ④ MY HEALTH WEB 画面が表示されます。 メールアドレスを登録してください。

④~⑥は初めて MY HEALTH WEB を利用する場合のみ 必要となります

|                                                                                                    | MY HEALTH<br>WEB                                                                                                    | 健康保険組織                                                    |
|----------------------------------------------------------------------------------------------------|----------------------------------------------------------------------------------------------------|-----------------------------------------------------------|
| メールアト                                                                                                    | ドレスの登録について                                                                                                    |                                                           |
| MY HEALT                                                                                                    | 〒WEBの機能をご利用いただくためにメールアドレスの登録が必要になります。                                                                                                  |                                                           |
| 各機能で必                                                                                                    | 要となるご連絡を登録メールアドレス宛にお送り致します。                                                                                                    |                                                           |
| なお、doo<br>ルが届かな                                                                                                    | omo、au、ソフトバンクなどのキャリアメールをご登録の場合、セキュリティ設定等<br>いことがございます。                                                                                 | によりシステムからの自動配信メー                                          |
| 確実にご受                                                                                                    | 信いただくため、社員の皆さまは可能な限り会社のメールアドレスのご登録をお願い                                                                                                 | たします。                                                     |
| キャリアメ<br>らかじめ受                                                                                                    | ニールを登録される場合には、「info@mhweb.jp」「noreply@mhweb-entry.jp」が<br>悟設定の変更を行ってください。                                                              | らのメールが受信ができるよう、あ                                          |
| 各キャリア                                                                                                    | 'のメール受信設定方法は、右記リンクよりご確認いただけます。 <u>docomo</u> / <u>au</u> / <u>Sof</u>                                                                  | <u>tBank</u>                                              |
|                                                                                                    | 登録用メールアドレス                                                                                                    |                                                           |
|                                                                                                    | 登録用メールアドレス(確認用)                                                                                                    |                                                           |
| کر (ت                                                                                                    | ールアドレスに記載の認証コー<br>※浸する」をクリック                                                                                                    | ードを入力後、                                                   |
| 6) メ<br>「登                                                                                                    | ールアドレスに記載の認証コー<br>登録する」をクリック。                                                                                                    | ードを入力後、<br>(## <b>#</b> ################################# |
|                                                                                                    | ールアドレスに記載の認証コー<br>登録する」をクリック。<br>MY HEALTH<br>WEB                                                                                      | ードを入力後、<br><sup>(使用944)</sup>                             |
|                                                                                                    | ールアドレスに記載の認証コー<br>登録する」をクリック。<br>MY HEALTH<br>WEB<br>PFレス認証                                                                            | ードを入力後、<br>###!###                                        |
| 6) メ<br>「受<br>(1) (1) (1) (1) (1) (1) (1) (1) (1) (1)                                                                                                    | ールアドレスに記載の認証コー<br>登録する」をクリック。                                                                                                    | ー <b>ドを入力後、</b><br><sup>健康保険組</sup>                       |
| 6) メ<br>「夏<br>(4)のけば<br>メールフ<br>ジ<br>ジョン・ノルフ<br>登録メール                                                                                                    | ールアドレスに記載の認証コー<br>登録する」をクリック。                                                                                                    | ードを入力後、<br><sup>健康保険組</sup>                               |
| 6) メ<br>「夏<br>(4,4)15年<br>シールフ<br>メールフ<br>副線メール                                                                                                    | ールアドレスに記載の認証コー<br>登録する」をクリック。<br>##F-9094F<br>MY HEALTH<br>WEB<br>PFレス認証<br>Eコードを登録する<br>アドレスに属いた総証コードを入かし「登録する」ボタンを押してください。<br>超証コード: | ードを入力後、<br><sup>健康研験組</sup>                               |
| 6<br>く<br>(4) Anit#<br>(4) Anit#<br>(4) | ールアドレスに記載の認証コー<br>会録する」をクリック。<br>MY HEALTH<br>WEB<br>Pドレス認証<br>Eコードを登録する<br>アドレスに届いた磁証コードを入力し「登録する」ボタンを押してください。<br>空録する                | ードを入力後、<br>(##@%##                                        |

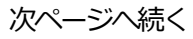

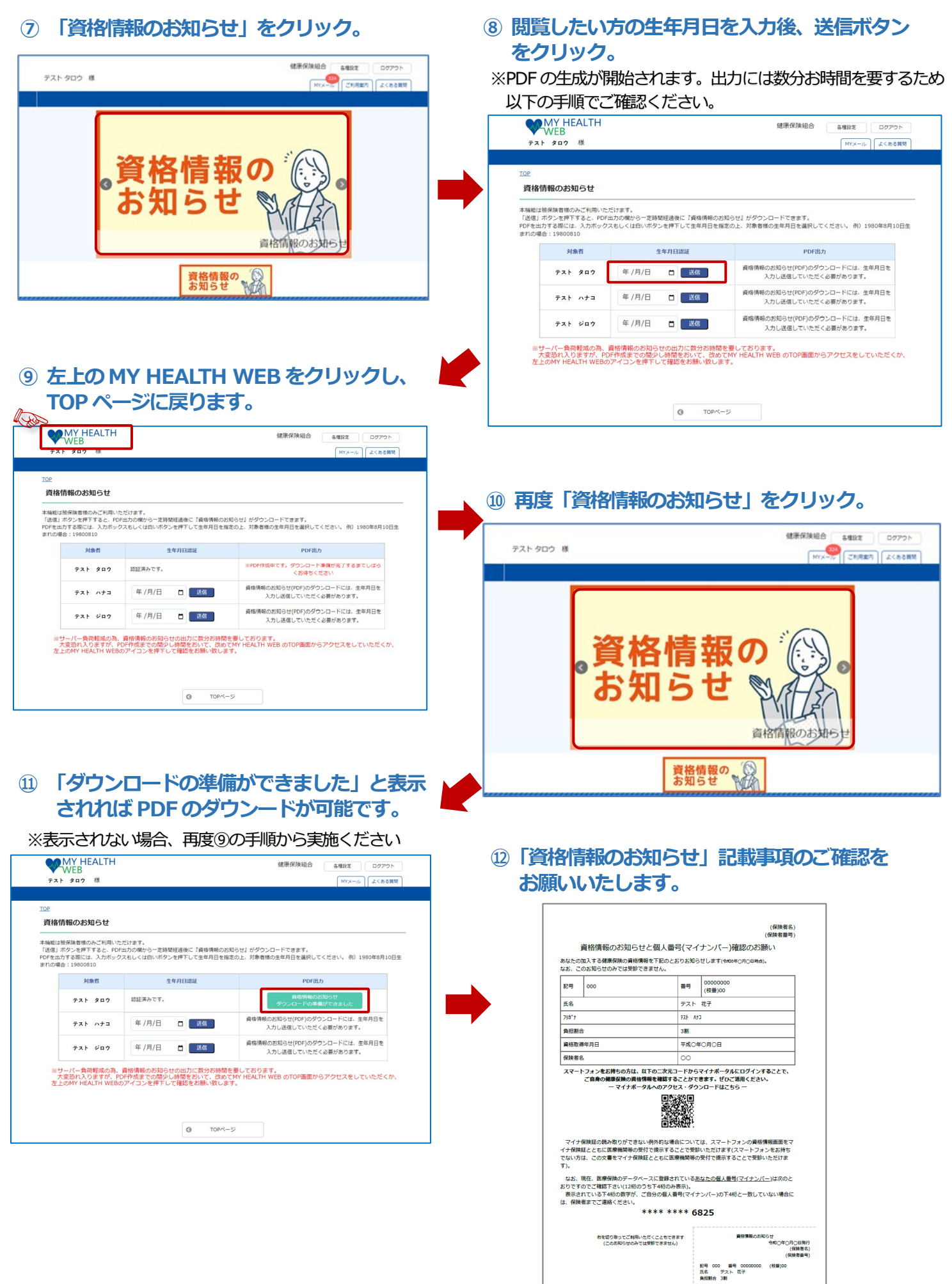

受験の際にはマイナ保険証があわけて必要です